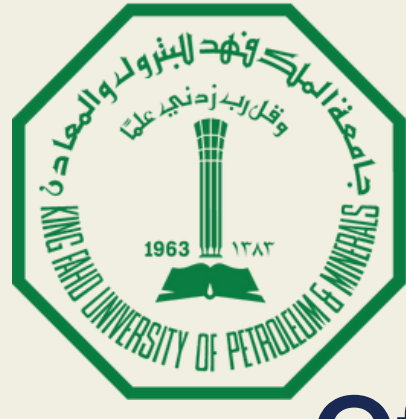

جامعة الملك فهد للبترول والمعادن King Fahd University of Petroleum & Minerals

# **Office of the University Registrar**

# **Student Educational Planner (SEP) - Advisors**

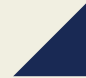

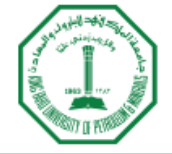

جامعة الصلك فهد للبترول والصعادن King Fahd University of Petroleum & Minerals

### Sign in to your account

| Username               | Password     | Sign In |
|------------------------|--------------|---------|
| Remember me on this co | omputer      |         |
|                        | $\mathbf{N}$ |         |
|                        |              |         |

# Go to KFUPM portal, enter your username and password and sign in.

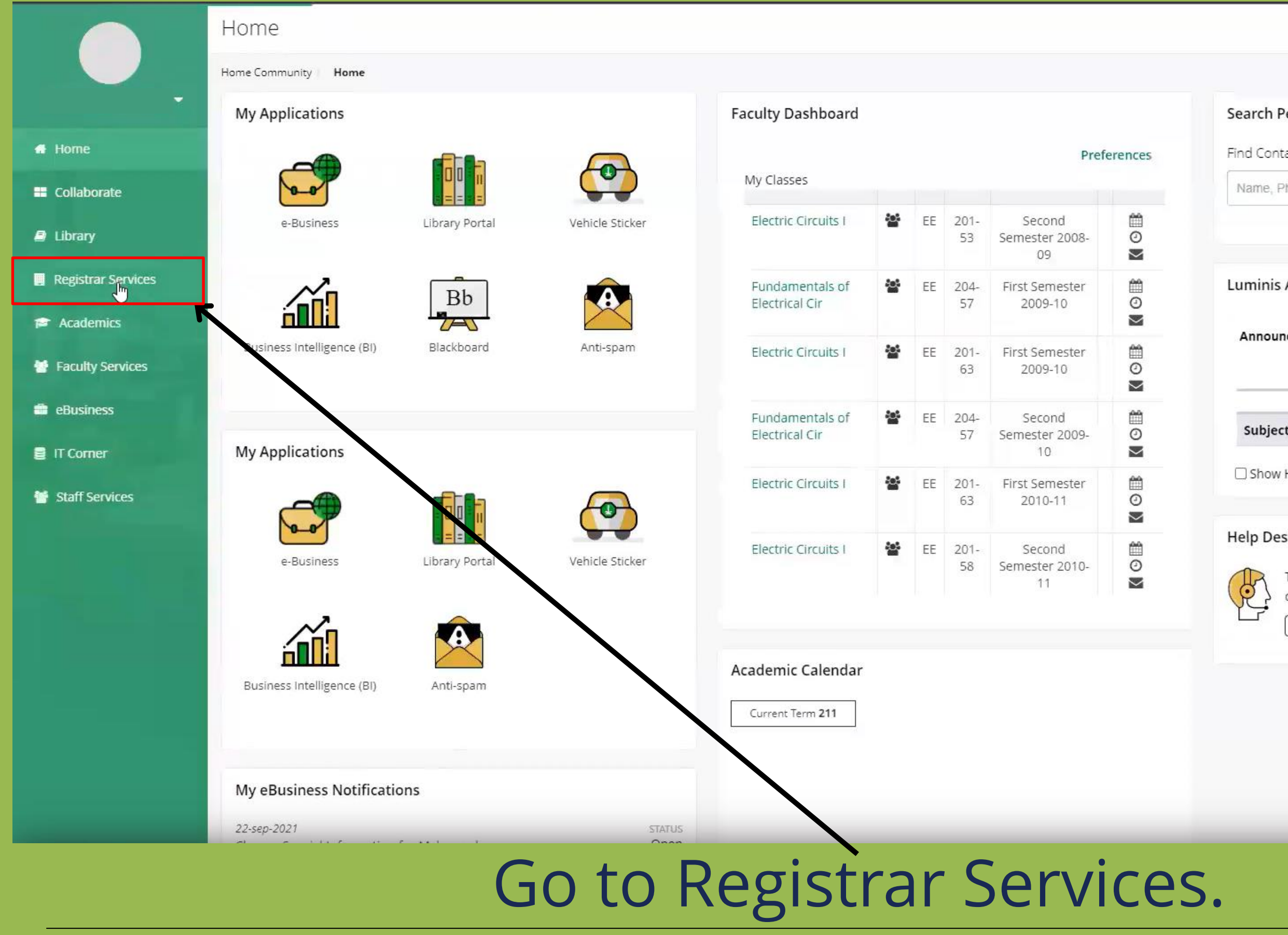

| Name Phone Email                                  | Dent etc                                                                 | Search                             |
|---------------------------------------------------|--------------------------------------------------------------------------|------------------------------------|
| Hume, Frione, Email                               | Dopt, etc.                                                               | Advanced Sear                      |
| uminis Announce                                   | ments                                                                    |                                    |
| Announcements                                     |                                                                          |                                    |
|                                                   |                                                                          | All                                |
| Loading                                           | all active announcements                                                 |                                    |
| subject                                           | Preview                                                                  | Hide                               |
| Show Hidden  Help Desk  The ICTC Sel  customer fo | rvice Desk provides you with a fri<br>cused point of contact for IT rela | endly, helpful and<br>ted queries. |
| ICTC E-Desi                                       |                                                                          |                                    |
|                                                   |                                                                          |                                    |

## Advising • Advisee Search

### Advisee Search

| ērm                                  |                                  |
|--------------------------------------|----------------------------------|
| Second Semester 2023-24              |                                  |
| View advisee listing, or search by   |                                  |
| Student ID                           |                                  |
| Student Email                        | Select "Second Semester 2023-24" |
| Student Name                         |                                  |
| udent ID                             |                                  |
|                                      |                                  |
|                                      |                                  |
| View Profile View My Advised Listing |                                  |

...

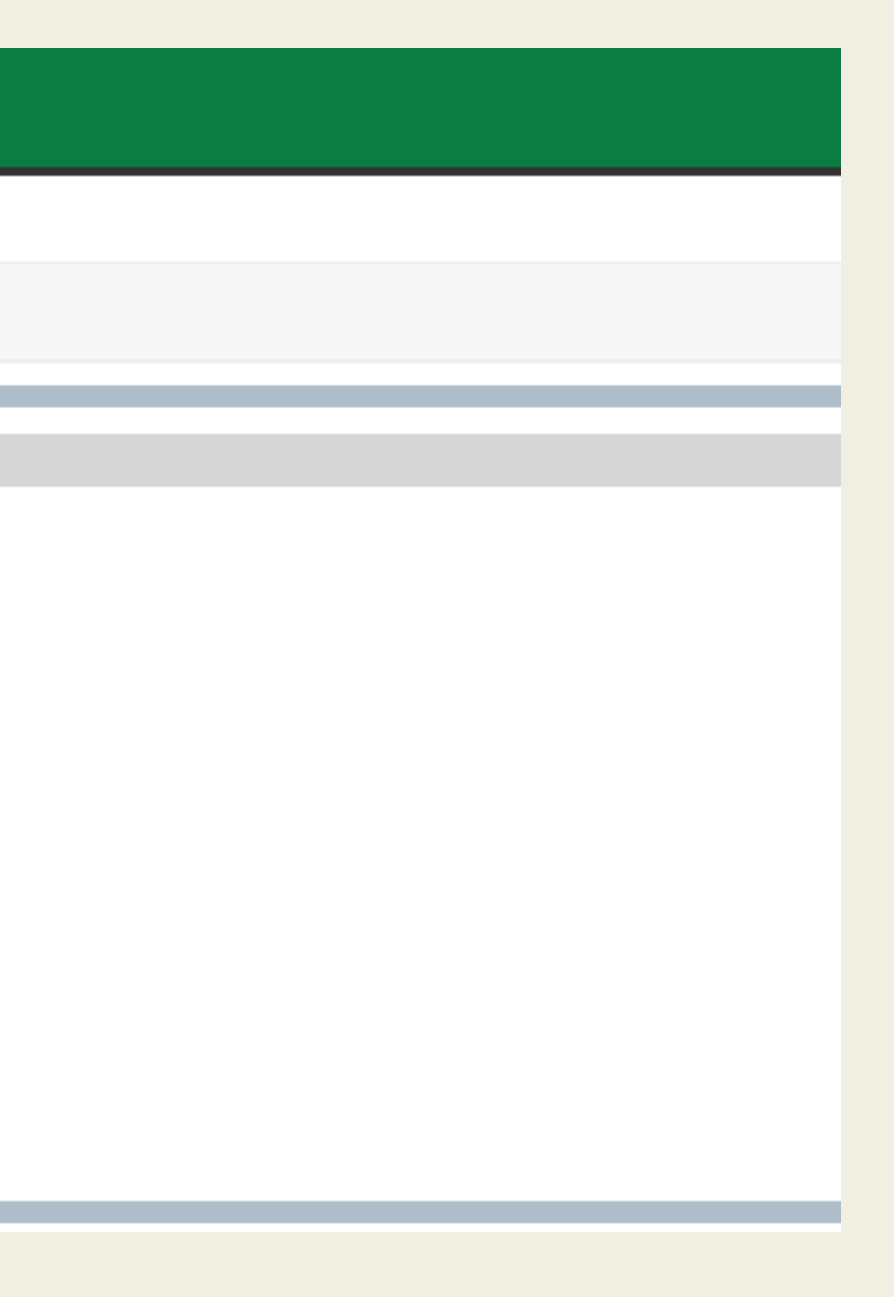

| <b># KFUPM</b> Banner                                                                                                    |                                                                                                    |                                                                                         |                                                                                                    |
|----------------------------------------------------------------------------------------------------|----------------------------------------------------------------------------------------------------|-----------------------------------------------------------------------------------------|----------------------------------------------------------------------------------------------------|
| Advising • Advisee Search • S                                                                                                    | tudent Profile                                                                                                    |                                                                                         |                                                                                                    |
| Student Profile - PLATFORM T                                                                                                    | ESTER PETITION (520200000                                                                                                    | ))                                                                                      |                                                                                                    |
| Term: Second Semester 2021-22                                                                                                    | Standing: Good                                                                                                    | Standing, as of First Semester 2021-22                                                  | Overall Hours: 0       Overall GPA: 0.000       Registration Notices: 4       Holds: 11                                                                                                    |
| EVALUATE OF CONTROLOGY IN CONTROL OF CONTROL OF CONTRO | Student Information   Email:   Phone:   Gender:   Date of Birth:     Ceneral Information   Level:   Class:   Student Type:   Campus:   Advisors Primary / Academic Advisor | Male<br>Not Provided<br>Undergraduate<br>Freshman<br>Active<br>Readmitted<br>KFUPM Main | CURRICULUM, HOURS & GPA       Index *         Primary       Secondary       Hours & GPA         Degree "Interview"       Machiner of Science         Study Hours & GPA       Interview"         Degree "Interview"       Machiner of Science         Study Hours & GPA       Interview"         Degree "Interview"       Machiner of Science         Study Hours & GPA       Interview"         Degree "Interview"       Machiner of Science         Program:       Engleening & Physics         Degree "Interview"       Engleening & Physics         Degree "Interview"       Machiner The Physics         Concentration:       Hours Physics         Contentration:       Hours Physics         Contentration:       Hours Physics         Contentration:       Not Physics         Contentration:       Not Physics         Contentration:       Not Physics         Contentration:       Not Physics         Contentration:       Not Physics         Contentration:       First Semester 2020-21         Registered       Interview"         Total Hours   Registered Hours: 0   Billing Hours: 0   CEU Hours: Not available   Max Hours: Not available         Minit Heuris       Not available   Max Hours: Not available |
|                                                                                                    |                                                                                                    |                                                                                         |                                                                                                    |

## Click on "Student Educational Planner (SEP)"

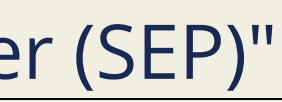

| refreshed 10/24/2021 9:24 AM 8                                                                                                    |                                                                                |                                                            |                                             |      |  |
|----------------------------------------------------------------------------------------------------|--------------------------------------------------------------------------------|------------------------------------------------------------|---------------------------------------------|------|--|
| Student ID<br>52020000                                                                                                    | ×                                                                              | Name<br>PETITION, PLATFORM TESTER                          | BS in Physics                               |      |  |
| Advanced search<br>Level Undergraduate Classificati<br>Registration Hold Advisor Approval R                                               | on Freshman Majo<br>Reqd Academic Adv                                          | r Physics Degree Bachelor of Science Concenti<br>sor Catal | ation Hydrogen Mobility College Engineering |      |  |
|                                                                                                    |                                                                                |                                                            |                                             |      |  |
| BS-PHYS FALL-201-<br>Program BS in Physics<br>Level Undergraduate                                                                         | 1S 🔗 🕞<br>Edit plan                                                            | Ĩ                                                          | Plan list New                               | plan |  |
| BS-PHYS FALL-201-<br>Program BS in Physics<br>Level Undergraduate<br>Active No Status Not locked                                          | 1S <section-header></section-header>                                           | DISPLAYED, PLAN IS NOT ACTIVE                              | Plan list New                               | plan |  |
| BS-PHYS FALL-201-<br>Program BS in Physics<br>Level Undergraduate<br>Active No Status Not locked<br>updated:<br>t What-If Delete plan Sav | 1S<br>Edit plan<br>Tracking Status NOT<br>on 10/24/2021<br>ye as copy Create b | DISPLAYED, PLAN IS NOT ACTIVE                              | Plan list New                               | plan |  |

## In order to activate and lock the student's plan, click on the edit button. 06

## Plans

Audit

what-ir

Data refreshed 10/24/2021 9:24 AM 8

| Student ID<br>520200000                                 | × PETITION, PLATFORM TESTER          | R Program<br>BS in Pl |
|---------------------------------------------------------|--------------------------------------|-----------------------|
| Advanced search                                         |                                      |                       |
| Level Undergraduate Cla<br>Registration Hold Advisor Ap | Edit Plan                            |                       |
|                                                         | Description *<br>BS-PHYS FALL-201-15 |                       |
| BS-PHYS FALL-                                           | Active D Locked                      |                       |
| ProgramBS in PhysicsLevelUndergraduate                  |                                      | Cancel                |
| Active No Status Not lo                                 |                                      |                       |
| st updated:                                             | on 10/24/2021                        |                       |

| Ξ |         |   | < >    |   |        |   |  |
|---|---------|---|--------|---|--------|---|--|
| K | Courses | > | 202110 | : | 202120 | : |  |

Check Both boxes, and then press on Save.

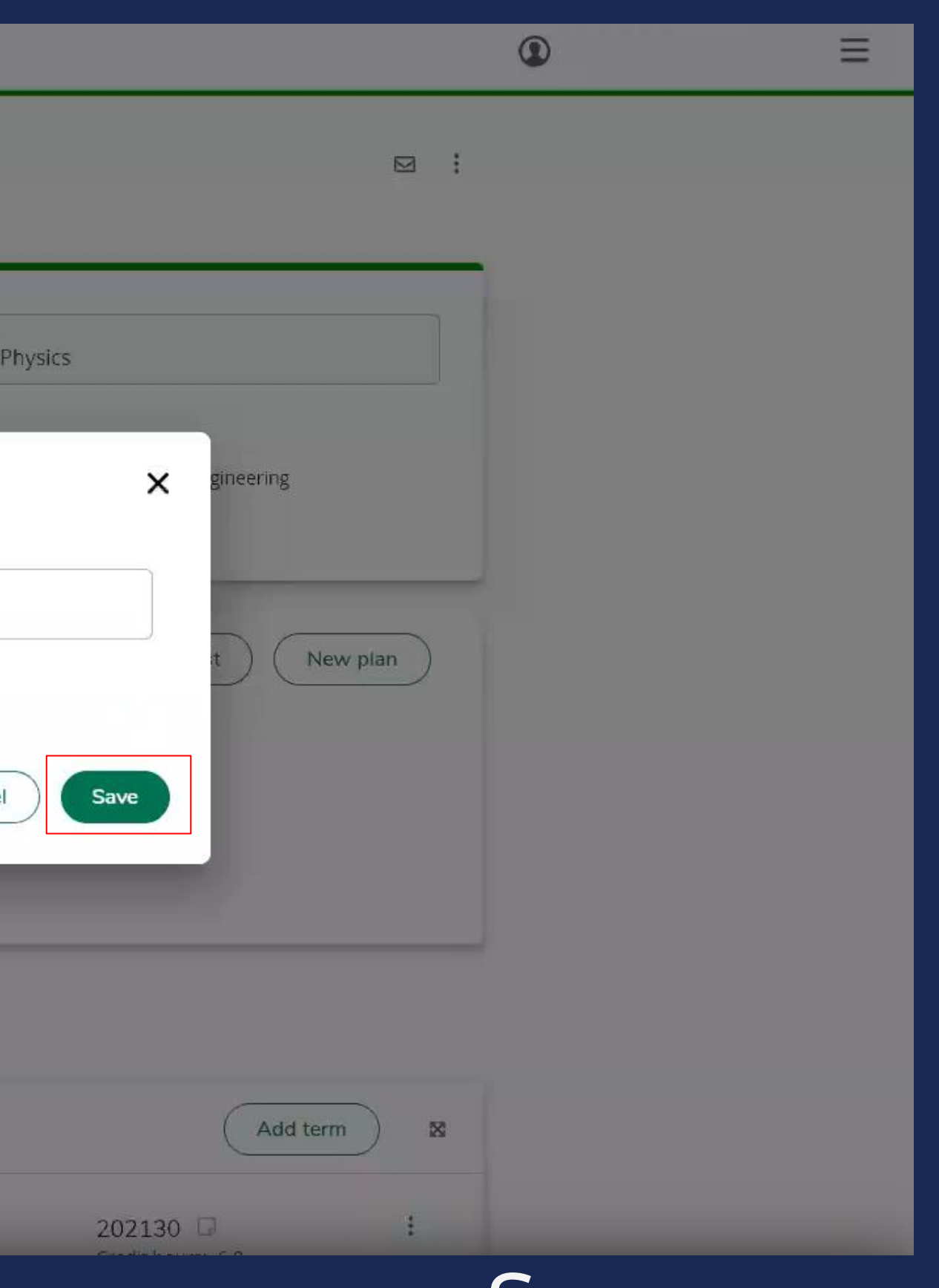

| <b>BS-PHYS</b> | FALL-201-1S | Ø |
|----------------|-------------|---|
|----------------|-------------|---|

| Duegues | DC in Dhusics |
|---------|---------------|
| Program | BS IN PHYSICS |

| PLANS ADMIN LINKS                                                                                                    |                                                                                                    |                                                                                                    |                                                                                          | ٢ |
|----------------------------------------------------------------------------------------------------|----------------------------------------------------------------------------------------------------|----------------------------------------------------------------------------------------------------|------------------------------------------------------------------------------------------|---|
| BS-PHYS FALL-201-1                                                                                                    | S & D                                                                                                    |                                                                                                    | Plan list New plan                                                                       |   |
| Program BS in Physics<br>Level Undergraduate                                                                                                    |                                                                                                    |                                                                                                    |                                                                                          |   |
| Active Yes Status Locked Trac                                                                                                    | king Status OFF-TRACK                                                                                                    |                                                                                                    |                                                                                          |   |
| ast updated: o                                                                                                    | n 10/24/2021                                                                                                    |                                                                                                    |                                                                                          |   |
| udit What-If Save as copy Crea                                                                                                    | ate block                                                                                                    |                                                                                                    |                                                                                          |   |
|                                                                                                    | < >                                                                                                    |                                                                                                    | Add term 🛛                                                                               |   |
| < Courses >                                                                                                    | 202110                                                                                                    |                                                                                                    |                                                                                          |   |
|                                                                                                    | OFF-TRACK Credit bours                                                                                                    | 202120 - :                                                                                                    | 202130 Credit hours: 6.0                                                                 |   |
| Search by course or Q title                                                                                                    | OFF-TRACK Credit hours:<br>14.0                                                                                             | 202120                                                                                                    | 202130 🖵 :<br>Credit hours: 6.0                                                          |   |
| Search by course or Q<br>title<br>Course   #   Title                                                                                                    | OFF-TRACK Credit hours:<br>14.0                                                                                             | 202120                                                                                                    | 202130 □ :<br>Credit hours: 6.0                                                          |   |
| Search by course or Q   title   Course   #   Title   Accounting (ACCT)                                                                                                    | OFF-TRACK Credit hours:<br>14.0<br>+<br>ENGL 101                                                                            | 202120 🖬 :<br>Credit hours: 20.0<br>+<br>ENGL 102 :<br>Credit hours: 3.0                                                                                                    | 202130<br>Credit hours: 6.0  +  ACCT 110 Credit hours: 3.0                               |   |
| Search by course or Q   Course #   Title   Accounting (ACCT)   Actuarial Sc & Financial Math                                                                                | OFF-TRACK Credit hours:<br>14.0<br>+<br>ENGL 101<br>Credit hours: 3.0                                                       | 202120 🖬 :<br>Credit hours: 20.0<br>+<br>ENGL 102 :<br>Credit hours: 3.0<br>                                                                                                    | 202130<br>···· Credit hours: 6.0  +  ACCT 110 Credit hours: 3.0                          |   |
| Search by course or Q   Course   #   Title   Accounting (ACCT)   Actuarial Sc & Financial Math   Advising (ADV)                                                             | OFF-TRACK Credit hours:<br>14.0<br>+<br>ENGL 101<br>Credit hours: 3.0<br>WARNING                                            | 202120<br>Credit hours: 20.0<br>+<br>ENGL 102<br>Credit hours: 3.0<br>                                                                                                    | 202130<br>···· Credit hours: 6.0  +  ACCT 110  Credit hours: 3.0  ACCT 201  •            |   |
| Search by course or Q   Course #   Title   Accounting (ACCT)   Actuarial Sc & Financial Math   Advising (ADV)   Aerospace Engineering (AE)                                  | OFF-TRACK Credit hours:<br>14.0  +  ENGL 101 Credit hours: 3.0  WARNING  View notes IAS 121 Credit hours: 2.0               | 202120<br>Credit hours: 20.0<br>+<br>ENGL 102<br>Credit hours: 3.0<br>ICS 104<br>Credit hours: 3.0<br>                                                                                                    | 202130<br>Credit hours: 6.0  +  ACCT 110  Credit hours: 3.0  ACCT 201  Credit hours: 3.0 |   |
| Search by course or Q   Course   #   Title   Accounting (ACCT)   Actuarial Sc & Financial Math   Advising (ADV)   Aerospace Engineering (AE)   Architectural Engineering (A | OFF-TRACK Credit hours:<br>14.0<br>+<br>ENGL 101<br>Credit hours: 3.0<br>WARNING<br>IAS 121<br>Credit hours: 2.0<br>WARNING | 202120<br>Credit hours: 20.0<br>+<br>ENGL 102<br>Credit hours: 3.0<br>ICS 104<br>Credit hours: 3.0<br><br> | 202130<br>Credit hours: 6.0  ACCT 110 Credit hours: 3.0  ACCT 201                        |   |

## To add notes on either courses or terms, click on the note button.

| S PLANS ADMIN LINKS                                        |                          |              |                              |           |                               | G      |  |
|------------------------------------------------------------|--------------------------|--------------|------------------------------|-----------|-------------------------------|--------|--|
| BS-PHYS FALL-201-1S                                        | 0                        |              |                              |           | Plan list New                 | w plan |  |
| <b>Program</b> BS in Physics<br>Level Undergraduate        |                          |              |                              |           |                               |        |  |
| Active Yes Status Locked Tracking                          | g Status OFF-TRACK       |              |                              |           |                               |        |  |
| Last updated: on 10<br>Audit What-If Save as copy Create t | Add a nev                | v note       |                              | ×         |                               |        |  |
|                                                            | Add description<br>test1 |              |                              |           | Add terr                      | m 🛛    |  |
| < Courses >                                                | 2                        |              |                              |           | 202130                        | :      |  |
| Search by course or Q title                                | 1. Not availabl          | e to student | F                            |           |                               |        |  |
| Course # Title                                             |                          |              | Cancel                       | Save note | +                             |        |  |
| Accounting (ACCT)                                          | ENGL 101                 | ł            | Credit hours: 3.0            |           | ACCT 110<br>Credit hours: 3.0 | 1      |  |
| Actuarial Sc & Financial Math 🗸                            | Credit hours: 3.0        |              | ***                          | D         | ***                           | Q      |  |
| Advising (ADV)                                             | IAS 121                  | :            | ICS 104<br>Credit hours: 3.0 | :         | ACCT 201<br>Credit hours: 3.0 | :      |  |
| Architectural Engineering (A 🗸                             | Credit hours: 2.0        |              |                              | D         |                               | D      |  |

## Write the description, and then press on Save note.

# Thank You!

For any queries, kindly contact the Office of the University Registrar at registrar@kfupm.edu.sa